# ПРИЛОЖЕНИЕ к рабочей программе дисциплины

#### МИНИСТЕРСТВО НАУКИ И ВЫСШЕГО ОБРАЗОВАНИЯ РОССИЙСКОЙ ФЕДЕРАЦИИ

## ФЕДЕРАЛЬНОЕ ГОСУДАРСТВЕННОЕ БЮДЖЕТНОЕ ОБРАЗОВАТЕЛЬНОЕ УЧРЕЖДЕНИЕ ВЫСШЕГО ОБРАЗОВАНИЯ «РЯЗАНСКИЙ ГОСУДАРСТВЕННЫЙ РАДИОТЕХНИЧЕСКИЙ УНИВЕРСИТЕТ ИМЕНИ В.Ф. УТКИНА»

Кафедра «Экономическая безопасность, анализ и учет»

#### ОЦЕНОЧНЫЕ МАТЕРИАЛЫ ПО ДИСЦИПЛИНЕ

#### Б1.В.13 «Лабораторный практикум по бухгалтерскому учету»

Специальность 38.05.01 Экономическая безопасность

Специализация Экономическая безопасность хозяйствующих субъектов

Уровень подготовки специалитет

Квалификация выпускника – экономист

Форма обучения – заочная

Рязань 2022г

#### 1. ОБЩИЕ ПОЛОЖЕНИЯ

Оценочные материалы – это совокупность учебно-методических материалов (контрольных заданий, описаний форм и процедур проверки), предназначенных для оценки качества освоения обучающимися данной дисциплины как части ОПОП.

Цель – оценить соответствие знаний, умений и владений, приобретенных обучающимся в процессе изучения дисциплины, целям и требованиям ОПОП.

Контроль знаний обучающихся осуществляется в виде промежуточной аттестации.

Промежуточная аттестация проводится в форме экзамена.

Форма проведения экзамена - устный опрос по утвержденным вопросам, сформулированным с учетом содержания учебной дисциплины, и выполнение практического задания. В билет включаются два теоретических вопроса и одно практическое задание.

#### 2. ОПИСАНИЕ ПОКАЗАТЕЛЕЙ И КРИТЕРИЕВ ОЦЕНИВАНИЯ КОМПЕТЕНЦИЙ

Сформированность каждой компетенции в рамках освоения данной дисциплины оценивается по трехуровневой шкале:

1. пороговый уровень является обязательным для всех обучающихся по завершении освоения дисциплины;

2. продвинутый уровень характеризуется превышением минимальных характеристик сформированности компетенций по завершении освоения дисциплины;

3. эталонный уровень характеризуется максимально возможной выраженностью компетенций и является важным качественным ориентиром для самосовершенствования.

#### 2.1. Уровень освоения компетенций, формируемых дисциплиной:

а) описание критериев и шкалы оценивания теоретического вопроса:

На экзамен выносится 2 теоретических вопроса. Максимально обучающийся может набрать 50 баллов.

| Шкала оценивания      | Критерии                                                      |  |  |  |
|-----------------------|---------------------------------------------------------------|--|--|--|
| 25 баллов             | – дан полный, развернутый ответ на поставленный вопрос,       |  |  |  |
| (эталонный уровень)   | показана совокупность знаний по компетенции;                  |  |  |  |
|                       | – доказательно раскрыты основные положения вопроса;           |  |  |  |
|                       | – в ответе прослеживается структура, логическая               |  |  |  |
|                       | последовательность, отражающая сущность раскрываемых понятий, |  |  |  |
|                       | теорий, явлений;                                              |  |  |  |
|                       | – знания по предмету демонстрируется на фоне понимания его в  |  |  |  |
|                       | системе науки и междисциплинарных связей;                     |  |  |  |
|                       | – могут быть допущены недочеты в определении понятий,         |  |  |  |
|                       | исправленные обучающимся самостоятельно в процессе ответа     |  |  |  |
| 20 баллов             | – дан полный, развернутый ответ на поставленный вопрос,       |  |  |  |
| (продвинутый уровень) | показано умение выделить существенные и несущественные        |  |  |  |
|                       | признаки, причинно-следственные связи;                        |  |  |  |
|                       | – ответ структурирован, логичен;                              |  |  |  |
|                       | – могут быть допущены 2-3 неточности или незначительные       |  |  |  |
|                       | ошибки, исправленные обучающимся с помощью преподавателя      |  |  |  |
| 10 баллов             | – дан недостаточно полный и развернутый ответ;                |  |  |  |
| (пороговый уровень)   | – логика и последовательность изложения имеют нарушения;      |  |  |  |
|                       | <ul> <li>допущены ошибки;</li> </ul>                          |  |  |  |
|                       | – обучающийся не способен самостоятельно выделить             |  |  |  |
|                       | существенные и несущественные признаки и причинно-            |  |  |  |

|          | следственные связи;                                                       |  |  |  |
|----------|---------------------------------------------------------------------------|--|--|--|
|          | – в ответе отсутствуют выводы                                             |  |  |  |
| 0 баллов | – ответ представляет собой разрозненные знания с                          |  |  |  |
|          | существенными ошибками по вопросу;                                        |  |  |  |
|          | <ul> <li>присутствуют фрагментарность, нелогичность изложения;</li> </ul> |  |  |  |
|          | – отсутствуют выводы, конкретизация и доказательность                     |  |  |  |
|          | изложения;                                                                |  |  |  |
|          | <ul> <li>ответ на вопрос полностью отсутствует;</li> </ul>                |  |  |  |
|          | – отказ от ответа                                                         |  |  |  |

б) описание критериев и шкалы оценивания практического задания.

На экзамен выносится 1 практическое задание (задача). Максимально обучающийся может набрать 50 баллов.

| Шкала оценивания    | Критерий                                                 |  |  |
|---------------------|----------------------------------------------------------|--|--|
| 50 баллов           | – задача решена верно                                    |  |  |
| (эталонный уровень) |                                                          |  |  |
| 40 баллов           | – задача решена верно, но есть погрешности в определении |  |  |
| (продвинутый        | понятийного аппарата                                     |  |  |
| уровень)            |                                                          |  |  |
| 30 баллов           | – задача решена верно, но с дополнительными наводящими   |  |  |
| (пороговый уровень) | вопросами преподавателя                                  |  |  |
| 0 баллов            | – задача не решена                                       |  |  |

Итоговый суммарный балл обучающегося, полученный при прохождении промежуточной аттестации, переводится в традиционную форму по системе «отлично», «хорошо», «удовлетворительно», «неудовлетворительно» в соответствии со следующей шкалой:

| Шкала оценивания    | Итоговый суммарный балл            |  |  |
|---------------------|------------------------------------|--|--|
| Отлично             | 90–100 баллов (эталонный уровень)  |  |  |
| Хорошо              | 89–70 баллов (продвинутый уровень) |  |  |
| Удовлетворительно   | 69–50 баллов (пороговый уровень)   |  |  |
| Неудовлетворительно | 50 баллов и ниже                   |  |  |

# 3. ПАСПОРТ ОЦЕНОЧНЫХ МАТЕРИАЛОВ ПО ДИСЦИПЛИНЕ

| Контролируемые разделы (темы)<br>дисциплины (результаты по разделам) | Код индикатора достижения компетенции                   | Наименование<br>оценочного средства |  |  |
|----------------------------------------------------------------------|---------------------------------------------------------|-------------------------------------|--|--|
| Раздел I. Начало работы в программе 1С Бухгалтерия                   |                                                         |                                     |  |  |
| Тема 1.1 Быстрый старт                                               | ПК-2.1, ПК-2.2                                          | Экзамен                             |  |  |
| Тема 1.2 Начало работы                                               | ПК-2.1, ПК-2.2                                          | Экзамен                             |  |  |
| Раздел II. Отражение в                                               | Раздел II. Отражение в учете фактов хозяйственной жизни |                                     |  |  |
| Тема 2.1 Учет денежных средств                                       | ПК-2.1, ПК-2.2                                          | Экзамен                             |  |  |
| Тема 2.2 Расчеты с контрагентами                                     | ПК-2.1, ПК-2.2                                          | Экзамен                             |  |  |
| Тема 2.3 Покупки                                                     | ПК-2.1, ПК-2.2                                          | Экзамен                             |  |  |
| Тема 2.4 Продажи                                                     | ПК-2.1, ПК-2.2                                          | Экзамен                             |  |  |
| Тема 2.5 Складские операции                                          | ПК-2.1, ПК-2.2                                          | Экзамен                             |  |  |
| Тема 2.6 Производство продукции                                      | ПК-2.1, ПК-2.2                                          | Экзамен                             |  |  |
| Тема 2.7 Основные средства                                           | ПК-2.1, ПК-2.2                                          | Экзамен                             |  |  |
| Тема 2.8 Нематериальные активы                                       | ПК-2.1, ПК-2.2                                          | Экзамен                             |  |  |
| Раздел III. Кадровый учет, прочие операции и отчетность              |                                                         |                                     |  |  |

| Тема 3.1 Зарплата и кадры | ПК-2.1, ПК-2.2 | Экзамен |
|---------------------------|----------------|---------|
| Тема 3.2 Прочие операции  | ПК-2.1, ПК-2.2 | Экзамен |
| Тема 3.3 Отчеты           | ПК-2.1, ПК-2.2 | Экзамен |

## 4. ТИПОВЫЕ КОНТРОЛЬНЫЕ ЗАДАНИЯ ИЛИ ИНЫЕ МАТЕРИАЛЫ

#### 4.1. Промежуточная аттестация (экзамен)

| Код индикатора<br>достижения<br>компетенции | Результаты освоения ОПОП<br>Наименование индикатора достижения компетенции                      |
|---------------------------------------------|-------------------------------------------------------------------------------------------------|
| ПК-2.1                                      | Организует постановку бухгалтерского учета в соответствии с утвержденной организационной формой |

а) типовые тестовые вопросы:

1. Для отражения в учете операции по выдаче из кассы организации подотчетной суммы подотчетному лицу следует использовать документ:

1) расходный кассовый ордер;

2) приходный кассовый ордер;

3) выписку банка;

4) авансовый отсчет.

2. Расчетным документом по безналичному перечислению денежных средств с расчетного счета организации является:

1) платежное поручение;

2) расходный кассовый ордер;

3) товарно-транспортная накладная;

4) приходный кассовый ордер.

3. Бухгалтерская запись Дебет 50 «Касса» Кредит 71 «Расчеты с подотчетными лицами» означает:

1) выдана заработная плата подотчетному лицу;

2) возвращен в кассу организации остаток неиспользованных подотчетных сумм;

3) подотчетные суммы удержаны из заработной платы;

4) выданы денежные средства из кассы организации подотчетному лицу.

4. Какую команду следует использовать для создания нового документа на основании уже имеющегося в программе «1С Бухгалтерия»?

1) создать на основании;

2) копировать;

3) провести;

4) записать.

5. Для отражения данных об операции на счетах бухгалтерского учета на основании созданного документа следует применить команду:

1) отменить проведение;

2) провести;

3) напечатать;

4) создать на основании.

6. Какую команду следует использовать для создания аналогичного документа на основании уже имеющегося в программе «1С Бухгалтерия»?

1) печать;

2) копировать;

3) провести;

4) записать.

7. Начисление амортизации по объектам основных средств в торговых организациях отражается бухгалтерской записью:

1) Дт 02 - Кт 44; 2) Дт 44 - Кт 02; 3) Дт 43 - Кт 02; 4) Дт 20 - Кт 02.

8. Справочник «Физические лица» предназначен для:

1) хранения информации общего характера о работниках организации, не связанной с выполнением конкретных должностных обязанностей;

2) хранения информации о работниках организации, связанной с выполнением конкретных должностных обязанностей;

3) ввода сведений, необходимых для исчисления НДФЛ;

4) ввода сведений, необходимых для исчисления страховых взносов.

9. Для оформления банковской выписки в программе «1С Бухгалтерия» следует обратиться к пункту меню:

1) покупки;

2) продажи;

3) банк и касса;

4) зарплата и кадры.

10. Для оформления счёта покупателю в программе «1С Бухгалтерия» следует обратиться к пункту меню:

1) покупки;

2) продажи;

3) банк и касса;

4) зарплата и кадры.

11. Для оформления товарной накладной от поставщика в программе «1С Бухгалтерия» следует обратиться к пункту меню:

1) покупки;

2) продажи;

3) банк и касса;

4) зарплата и кадры.

12. Для начисления заработной платы сотрудникам в программе «1С Бухгалтерия» следует обратиться к пункту меню:

1) покупки;

2) продажи;

3) банк и касса;

4) зарплата и кадры.

13. Для оформления авансового отчета в программе «1С Бухгалтерия» следует обратиться к пункту меню:

1) покупки;

2) продажи;

3) банк и касса;

4) зарплата и кадры

| Номер вопроса | Правильный ответ |
|---------------|------------------|
| 1             | 1                |
| 2             | 1                |
| 3             | 2                |
| 4             | 1                |
| 5             | 2                |

| 6  | 2 |
|----|---|
| 7  | 2 |
| 8  | 1 |
| 9  | 3 |
| 10 | 2 |
| 11 | 1 |
| 12 | 4 |
| 13 | 3 |

б) типовые практические задания:

1. За I квартал 2023 года налоговая база по НДС составила 500 000 руб., а сумма налоговых вычетов по НДС за тот же налоговый период составила 60 000 руб. Рассчитайте сумму НДС, подлежащую уплате в бюджет (возмещению из бюджета) за данный налоговый период.

Решение: 500 000 х 20% - 60 000 = 40 000 руб.

Ответ: Сумма НДС, подлежащая уплате в бюджет за налоговый период, составляет 40 000 руб.

2. За I квартал 2023 года налоговая база по НДС составила 100 000 руб., а сумма налоговых вычетов по НДС за тот же налоговый период составила 25 000 руб. Рассчитайте сумму НДС, подлежащую уплате в бюджет (возмещению из бюджета) за данный налоговый период.

*Решение: 100 000 х 20% - 25 000 = - 5 000 руб.* 

Ответ: Сумма НДС, подлежащая возмещению из бюджета за налоговый период, составляет 5 000 руб.

3. Опишите последовательность действий в программе «1С Бухгалтерия» для отражения в учёте следующей бухгалтерской записи: Дт 51 – Кт 50

Ответ: С помощью пункта меню «Банк и касса» открыть журнал «Кассовые документы». Затем создать новый документ «Выдача наличных», вид операции «Взнос наличными в банк». Заполнить все необходимые поля, записать и провести документ.

4. Опишите последовательность действий в программе «1С Бухгалтерия» для отражения в учёте следующей бухгалтерской записи: Дт 50 – Кт 51

Ответ: С помощью пункта меню «Банк и касса» открыть журнал «Кассовые документы». Затем создать новый документ «Поступление наличных», вид операции «Получение наличных в банке». Заполнить все необходимые поля, записать и провести документ.

5. Опишите последовательность действий в программе «1С Бухгалтерия» для отражения в учёте следующей бухгалтерской записи: Дт 50 – Кт 71

Ответ: С помощью пункта меню «Банк и касса» открыть журнал «Кассовые документы». Затем создать новый документ «Поступление наличных», вид операции «Возврат от подотчетного лица». Заполнить все необходимые поля, записать и провести документ.

6. Опишите последовательность действий в программе «1С Бухгалтерия» для отражения в учёте следующей бухгалтерской записи: Дт 71 – Кт 50

Ответ: С помощью пункта меню «Банк и касса» открыть журнал «Кассовые документы». Затем создать новый документ «Выдача наличных», вид операции «Выдача подотчетному лицу». Заполнить все необходимые поля, записать и провести документ.

7. Опишите последовательность действий в программе «1С Бухгалтерия» для отражения в учёте следующей бухгалтерской записи: Дт 51 – Кт 60

Ответ: С помощью пункта меню «Банк и касса» открыть журнал «Банковские выписки». Затем создать новый документ «Поступление на расчетный счет», вид операции «Оплата от покупателя». Заполнить все необходимые поля, записать и провести документ.

8. Опишите последовательность действий в программе «1С Бухгалтерия» для отражения в учёте следующей бухгалтерской записи: Дт 60 – Кт 51

Ответ: С помощью пункта меню «Банк и касса» открыть журнал «Банковские выписки». Затем создать новый документ «Списание с расчетного счета», вид операции «Оплата поставщику». Заполнить все необходимые поля, записать и провести документ.

9. Налоговая база по налогу на прибыль организаций за 2022 год составила 1 000 000 руб. Сумма уплаченных в течение данного налогового периода авансовых платежей по налогу на прибыль организаций составила 150 000 руб. Рассчитайте сумму налога на прибыль организаций, подлежащую доплате за 2022 год.

*Решение: 1 000 000 х 20% - 150 000 = 50 000 руб.* 

Ответ: сумма налога на прибыль организаций, подлежащая доплате за 2022 год, составила 50 000 руб.

10. Опишите последовательность действий для ввода в программу «1С Бухгалтерия» нового физического лица.

Ответ: С помощью пункта меню «Справочники» открыть журнал «Физические лица». Затем создать новый элемент списка. Заполнить все необходимые поля, записать и провести документ.

11. Опишите последовательность действий для ввода в программу «1С Бухгалтерия» нового контрагента - юридического лица.

Ответ: С помощью пункта меню «Справочники» открыть журнал «Контрагенты». Затем создать новый элемент списка, вид контрагента — юридическое лицо. Заполнить все необходимые поля, записать и провести документ.

12. Опишите последовательность действий для ввода в программу «1С Бухгалтерия» нового контрагента – индивидуального предпринимателя.

Ответ: С помощью пункта меню «Справочники» открыть журнал «Контрагенты». Затем создать новый элемент списка, вид контрагента - физическое лицо. Заполнить все необходимые поля, записать и провести документ.

13. Опишите последовательность действий для ввода в программу «1С Бухгалтерия» нового элемента номенклатуры – вида товара.

Ответ: С помощью пункта меню «Справочники» открыть журнал «Номенклатура». Затем создать новый элемент списка, вид номенклатуры - товар. Заполнить все необходимые поля, записать и провести документ.

14. Опишите последовательность действий для ввода в программу «1С Бухгалтерия» нового элемента номенклатуры – вида услуги.

Ответ: С помощью пункта меню «Справочники» открыть журнал «Номенклатура». Затем создать новый элемент списка, вид номенклатуры - услуга. Заполнить все необходимые поля, записать и провести документ.

15. Опишите последовательность действий для ввода в программу «1С Бухгалтерия» нового элемента номенклатуры – вида материала.

Ответ: С помощью пункта меню «Справочники» открыть журнал «Номенклатура». Затем создать новый элемент списка, вид номенклатуры - материал. Заполнить все необходимые поля, записать и провести документ.

16. Опишите последовательность действий в программе «1С Бухгалтерия» для формирования печатной формы документа «Платежное поручение»

Ответ: С помощью пункта меню «Банк и касса» открыть журнал «Платежные поручения». Затем создать новый документ «Платежное поручение», заполнить все необходимые поля, записать и вывести на экран печатную форму документа с помощью команды «Платежное поручение».

17. Опишите последовательность действий в программе «1С Бухгалтерия» для формирования печатной формы документа «Приходный кассовый ордер»

Ответ: С помощью пункта меню «Банк и касса» открыть журнал «Кассовые документы». Затем создать новый документ «Поступление наличных», заполнить все необходимые поля, записать и вывести на экран печатную форму документа с помощью команды «Приходный кассовый ордер».

18. Опишите последовательность действий в программе «1С Бухгалтерия» для формирования печатной формы документа «Расходный кассовый ордер»

Ответ: С помощью пункта меню «Банк и касса» открыть журнал «Кассовые документы». Затем создать новый документ «Выдача наличных», заполнить все необходимые поля, записать и вывести на экран печатную форму документа с помощью команды «Расходный кассовый ордер».

19. Опишите последовательность действий в программе «1С Бухгалтерия» для формирования печатной формы документа «Кассовая книга»

Ответ: С помощью пункта меню «Банк и касса» открыть журнал «Кассовые документы». Создать новый документ «Кассовая книга», задать необходимые параметры (период) и вывести на экран печатную форму документа с помощью команды «Сформировать».

20. Опишите последовательность действий в программе «1С Бухгалтерия» для формирования печатной формы документа «Счет покупателю»

Ответ: С помощью пункта меню «Продажи» открыть журнал «Счета покупателям». Затем создать новый документ «Счет покупателю», заполнить все необходимые поля, записать и вывести на экран печатную форму документа с помощью команды «Печать – счет на оплату».

21. Опишите последовательность действий в программе «1С Бухгалтерия» для формирования печатной формы документа «Реализация товаров»

Ответ: С помощью пункта меню «Продажи» открыть журнал «Реализация (акты, накладные, УПД)». Затем создать новый документ «Реализация товаров», заполнить все необходимые поля, записать и вывести на экран печатную форму документа с помощью команды «Печать – Товарная накладная».

22. Опишите последовательность действий в программе «1С Бухгалтерия» для формирования печатной формы документа «Реализация услуг»

Ответ: С помощью пункта меню «Продажи» открыть журнал «Реализация (акты, накладные, УПД)». Затем создать новый документ «Реализация услуг», заполнить все необходимые поля, записать и вывести на экран печатную форму документа с помощью команды «Печать – Акт об оказании услуг».

23. Опишите последовательность действий в программе «1С Бухгалтерия» для формирования печатной формы документа «Счет-фактура выданный»

Ответ: С помощью пункта меню «Продажи» открыть журнал «Счета-фактуры выданные». Затем создать новый документ «Счет-фактура выданный», заполнить все необходимые поля, записать и вывести на экран печатную форму документа с помощью команды «Печать – Счетфактура».

24. Опишите последовательность действий для ввода в программу «1С Бухгалтерия» нового документа – счета поставщика.

Ответ: С помощью пункта меню «Покупки» открыть журнал «Счета от поставщиков». Затем создать новый счет с помощью команды «Создать». Заполнить все необходимые поля, записать и провести документ.

25. Опишите последовательность действий для ввода в программу «1С Бухгалтерия» нового документа – поступление услуг.

Ответ: С помощью пункта меню «Покупки» открыть журнал «Поступление (акты, накладные, УПД)». Затем создать новый документ с помощью команды «Поступление – Услуги (акт, УПД». Заполнить все необходимые поля, записать и провести документ.

| Код индикатора<br>достижения<br>компетенции | Результаты освоения ОПОП<br>Наименование индикатора достижения компетенции          |
|---------------------------------------------|-------------------------------------------------------------------------------------|
| ПК-2.2                                      | Формирует предложения для выбора организационной формы ведения бухгалтерского учета |

а) типовые тестовые вопросы:

1. Отчетные формы «Книга продаж», «Книга покупок», «Налоговая декларация по НДС» следует формировать:

1) ежедневно;

2) ежемесячно;

3) ежедекадно;

4) по завершении каждого налогового периода.

2. Отчеты, у которых форма, порядок заполнения и представления определяются различными государственными органами, называются:

1) стандартными;

2) периодическими;

3) федеральными;

4) регламентированными.

3. В стандартном отчете "Оборотно-сальдовая ведомость" можно выводить данные одновременно по:

1) балансовым и забалансовым счетам;

2) балансовым счетам с детализацией по субсчетам;

3) балансовым счетам с детализацией по субконто;

4) балансовым счетам и забалансовым счетам с детализацией по валютам, субсчетам и субконто, а также возможностью выводить развернутое сальдо.

4. Налоговыми ставками по налогу на добавленную стоимость являются:

1) 0%, 10% и 18%;

2) 0%, 10% и 13%;

3) 0%, 10% и 20%;

4) 0%, 13% и 20%.

5. Организация, находящаяся на основной системе налогообложения, приобретает основное средство за 180 000 руб, в т.ч. НДС (20%). Рассчитайте первоначальную стоимость данного основного средства.

1) 180 000;

2) 150 000;

3) 144 000;

4) 160 000.

6. Бухгалтерский баланс и Отчет о финансовых результатах в программе «1С Бухгалтерия» формируются с помощью пункта меню:

1) Отчеты – Стандартные отчёты;

2) Отчеты – Регламентированные отчеты;

3) Отчеты – Отчётность в банки;

4) Отчеты – Отчётность по НДС.

7. Оценка материалов по методу ФИФО отражает:

1) среднюю себестоимость материалов;

2) себестоимость последних по времени приобретения материалов;

3) нормативную себестоимость материалов;

4) себестоимость первых по времени приобретения материалов.

8. Для ввода начальных остатков по счетам в программе «1С Бухгалтерия» используется вспомогательный счет:

1) 00; 2) 000; 3) 0000; 4) 0.

9 Для ввода начальных остатков по счетам на начало 2023 года следует установить рабочую

дату:

- 1) 01.01.2023; 2) 31.12.2022;
- 3) 01.12.2022;
- 4) дата не имеет значения.
- 10. Новый элемент в справочник «Номенклатура» можно ввести:
- 1) с помощью команды «Создать группу»;
- 2) с помощью команды «Выгрузить»;
- 3) с помощью команды «Создать»;
- 4) с помощью команды «Загрузить».

11. Для создания новой группы в справочнике «Контрагенты» предназначена команда:

- 1) создать группу;
- 2) создать;
- 3) изменить;
- 4) загрузить.

12. Операции в программе «1С Бухгалтерия» могут формироваться:

- 1) только вручную;
- 2) только с помощью документов;
- 3) только с помощью типовых операций;

4) вручную и с помощью документов и типовых операций.

13. Ввод начальных остатков по основным средствам осуществляется с помощью:

- 1) типовой операции;
- 2) документа «Принятие к учету основных средств»;
- 3) документа «Ввод начальных остатков по основным средствам»;
- 4) операции, введенной вручную.

| Номер вопроса | Правильный ответ |
|---------------|------------------|
| 1             | 4                |
| 2             | 4                |
| 3             | 4                |
| 4             | 3                |
| 5             | 2                |
| 6             | 2                |
| 7             | 4                |
| 8             | 2                |
| 9             | 2                |
| 10            | 3                |
| 11            | 1                |
| 12            | 4                |
| 13            | 3                |

б) типовое практические задания:

1. На конец отчётного периода у организации имеются остатки по следующим счетам бухгалтерского учёта:

Дт 01 на сумму 300 000 руб.

Кт 02 на сумму 70 000 руб.

Какая стоимость основных средств, в каком разделе и по какой статье бухгалтерского баланса должна быть отражена организацией на конец отчетного периода.

Ответ: остаточная стоимость основных средств организации на конец отчётного периода составляет 230 000 руб. Эта сумма должна быть отражена в первом разделе бухгалтерского баланса «Внеоборотные активы» по статье «Основные средства».

2. В каком разделе и по какой статье бухгалтерского баланса отражается сумма остаточной стоимости нематериальных активов на конец отчётного периода?

Ответ: сумма остаточной стоимости нематериальных активов на конец отчётного периода отражается в первом разделе бухгалтерского баланса «Внеоборотные активы» по статье «Нематериальные активы»

3. На конец отчётного периода у организации имеются остатки по следующим счетам бухгалтерского учёта:

Дт 62 на сумму 700 000 руб.

Кт 63 на сумму 100 000 руб.

Какая сумма дебиторской задолженности, в каком разделе и по какой статье бухгалтерского баланса должна быть отражена организацией на конец отчетного периода.

Ответ: сумма, которую следует отразить во втором разделе бухгалтерского баланса «Оборотные активы» по статье «Дебиторская задолженность», составляет 600 000 руб.

4. Организация имеет следующие показатели Отчёта о финансовых результатах:

Выручка – 2 900 000 руб.

Себестоимость – 1 500 000 руб.

Коммерческие расходы – 500 000 руб.

Управленческие расходы – 600 000 руб.

Рассчитайте показатель «Валовая прибыль», который должен быть отражён в Отчёте о финансовых результатах.

Решение: 2 900 000 – 1 500 000 = 1 400 000 руб.

Ответ: показатель «Валовая прибыль», который должен быть отражён в Отчёте о финансовых результатах, равен 1 400 000 руб.

5. Организация имеет следующие показатели Отчёта о финансовых результатах:

Выручка – 2 900 000 руб.

Себестоимость – 1 500 000 руб.

Коммерческие расходы – 500 000 руб.

Управленческие расходы – 600 000 руб.

Рассчитайте показатель «Прибыль от продаж», который должен быть отражён в Отчёте о финансовых результатах.

Решение: 1 400 000 – 500 000 – 600 000 = 300 000 руб.

Ответ: показатель «Прибыль от продаж», который должен быть отражён в Отчёте о финансовых результатах, равен 300 000 руб.

6. Сотрудница Семёнова И.Н. работает в должности менеджера с 01.09.2022г. Оклад составляет 60 000 руб. в месяц. У Семеновой И.Н. имеется три ребенка в возрасте 5-ти , 10-ти и 12-ти лет.

Рассчитайте сумму налога на доходы физических лиц, которая ежемесячно должна удерживаться из заработной платы Семеновой И.Н.

*Решение:* 60 000 – (1 400 +1 400 + 3 000) x 13% = 7 046 руб.

7. Опишите последовательность действий для ввода в программу «1С Бухгалтерия» нового документа – поступление товаров.

Ответ: С помощью пункта меню «Покупки» открыть журнал «Поступление (акты, накладные, УПД)». Затем создать новый документ с помощью команды «Поступление – Товары (накладная, УПД)». Заполнить все необходимые поля, записать и провести документ.

8. Опишите последовательность действий для ввода в программу «1С Бухгалтерия» нового документа – счет-фактура полученный.

Ответ: С помощью пункта меню «Покупки» открыть журнал «Счета-фактуры полученные». Затем создать новый документ с помощью команды «Создать – счет-фактура на поступление». Заполнить все необходимые поля, записать и провести документ.

9. Опишите последовательность действий для выполнения в программе «1С Бухгалтерия» операции по закрытию месяца.

Ответ: С помощью пункта меню «Операции - Закрытие периода – Закрытие месяца» выполнить команду «Выполнить закрытие месяца».

10. Опишите последовательность действий для формирования в программе «1С Бухгалтерия» бухгалтерской (финансовой) отчетности.

Ответ: С помощью пункта меню «Отчеты» открыть журнал «Регламентированные отчеты». Затем с помощью команды «Создать» выбрать необходимую форму отчетности (бухгалтерская отчетность), указав период её формирования.

11. Опишите последовательность действий для формирования в программе «1С Бухгалтерия» декларации по налогу на добавленную стоимость.

Ответ: С помощью пункта меню «Отчеты» открыть журнал «Регламентированные отчеты». Затем с помощью команды «Создать» выбрать необходимую форму отчетности (декларация по НДС), указав период её формирования

12. Опишите последовательность действий для формирования в программе «1С Бухгалтерия» декларации по налогу на прибыль организаций.

Ответ: С помощью пункта меню «Отчеты» открыть журнал «Регламентированные отчеты». Затем с помощью команды «Создать» выбрать необходимую форму отчетности (Декларация по налогу на прибыль), указав период её формирования.

13. Опишите последовательность действий для уделения из программы «1С Бухгалтерия» каких-либо документов.

Ответ: Для удаления из программы «1С бухгалтерия» каких-либо документов необходимо пометить данные документы с помощью команды «Пометить на удаление». Затем с помощью пункта меню «Администрирование» выполнить команду «Удаление помеченных объектов»

14. Опишите последовательность действий для формирования в программе «1С Бухгалтерия» документа налоговой отчетности по НДС «Книга покупок».

Ответ: С помощью пункта меню «Отчеты» сформировать документ «Книга покупок» с помощью команды «Сформировать», указав период его формирования.

15. Опишите последовательность действий для формирования в программе «1С Бухгалтерия» документа налоговой отчетности по НДС «Книга продаж».

Ответ: С помощью пункта меню «Отчеты» сформировать документ «Книга продаж» с помощью команды «Сформировать», указав период его формирования

16. Опишите последовательность действий для формирования в программе «1С Бухгалтерия» регистра бухгалтерского учета «Оборотно-сальдовая ведомость».

Ответ: С помощью пункта меню «Отчеты – Стандартные отчеты» сформировать регистр бухгалтерского учета «Оборотно-сальдовая ведомость» с помощью команды «Сформировать», указав период его формирования

17. Опишите последовательность действий для формирования в программе «1С Бухгалтерия» регистра бухгалтерского учета «Оборотно-сальдовая ведомость по счету».

Ответ: С помощью пункта меню «Отчеты – Стандартные отчеты» сформировать регистр бухгалтерского учета «Оборотно-сальдовая ведомость по счету» с помощью команды «Сформировать», указав период его формирования и необходимый счет (субсчет) бухгалтерского учета.

18. Опишите последовательность действий для формирования в программе «1С Бухгалтерия» регистра бухгалтерского учета «Главная книга».

Ответ: С помощью пункта меню «Отчеты – Стандартные отчеты» сформировать регистр бухгалтерского учета «Главная книга» с помощью команды «Сформировать», указав период его формирования

19. Опишите последовательность действий для настройки в программе «1С Бухгалтерия» параметров учетной политики организации по бухгалтерскому учету.

Ответ: С помощью пункта меню «Главное -Учетная политика» настроить параметры учетной политики организации по бухгалтерскому учету, указав дату начала её действия.

20. Опишите последовательность действий для настройки в программе «1С Бухгалтерия» параметров учетной политики организации для целей налогообложения.

Ответ: С помощью пункта меню «Главное - Налоги и отчеты» настроить параметры учетной политики организации для целей налогообложения, указав дату начала её действия.

21. Опишите последовательность действий для настройки в программе «1С Бухгалтерия» требуемой функциональности программы.

Ответ: С помощью пункта меню «Главное - Функциональность» настроить требуемую функциональность программы (основную, выборочную или полную).

22. Опишите последовательность действий для ввода в программу «1С Бухгалтерия» нового документа – Авансовый отчет.

Ответ: С помощью пункта меню «Банк и касса» открыть журнал «Авансовые отчеты». Затем создать новый документ с помощью команды «Создать – Авансовый отчет». Заполнить все необходимые поля, записать и провести документ.

23. Опишите последовательность действий для ввода в программу «1С Бухгалтерия» нового документа – Авансовый отчет по командировке.

Ответ: С помощью пункта меню «Банк и касса» открыть журнал «Авансовые отчеты». Затем создать новый документ с помощью команды «Создать – Авансовый отчет по командировке». Заполнить все необходимые поля, записать и провести документ.

24. Опишите последовательность действий для ввода в программу «1С Бухгалтерия» нового документа – Заявление на вычеты по НДФЛ.

Ответ: С помощью пункта меню «Зарплата и кадры» открыть журнал «Заявления на вычеты». Затем создать новый документ с помощью команды «Создать – Заявление на вычеты по НДФЛ». Заполнить все необходимые поля, записать и провести документ.

25. Опишите последовательность действий для ввода в программу «1С Бухгалтерия» нового документа – Ведомость в банк.

Ответ: С помощью пункта меню «Зарплата и кадры» открыть журнал «Ведомости в банк». Затем создать новый документ с помощью команды «Ведомость на счета сотрудников». Заполнить все необходимые поля, записать и провести документ.

#### Составил:

| старший преподаватель кафедры ЭБАиУ |  | /М.В. Смирнова/ |
|-------------------------------------|--|-----------------|
|-------------------------------------|--|-----------------|

Зав. кафедрой ЭБАиУ д. э. н., профессор

/С.Г. Чеглакова/